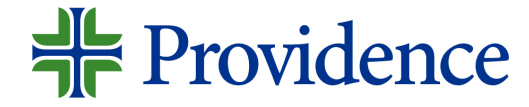

# Submitting a referral in Genesis

Step-by-step job aid

May 2023

# Navigate to your Genesis Dashboard

Step 1: Select MyApps Portal from your desktop.

**Step 2:** Select the *Genesis* app. The Genesis Dashboard will display.

**Step 3**: From the Genesis dashboard, select the **ME** tab.

**Step 4**: From the Genesis dashboard, select the **Career Opportunities** tile.

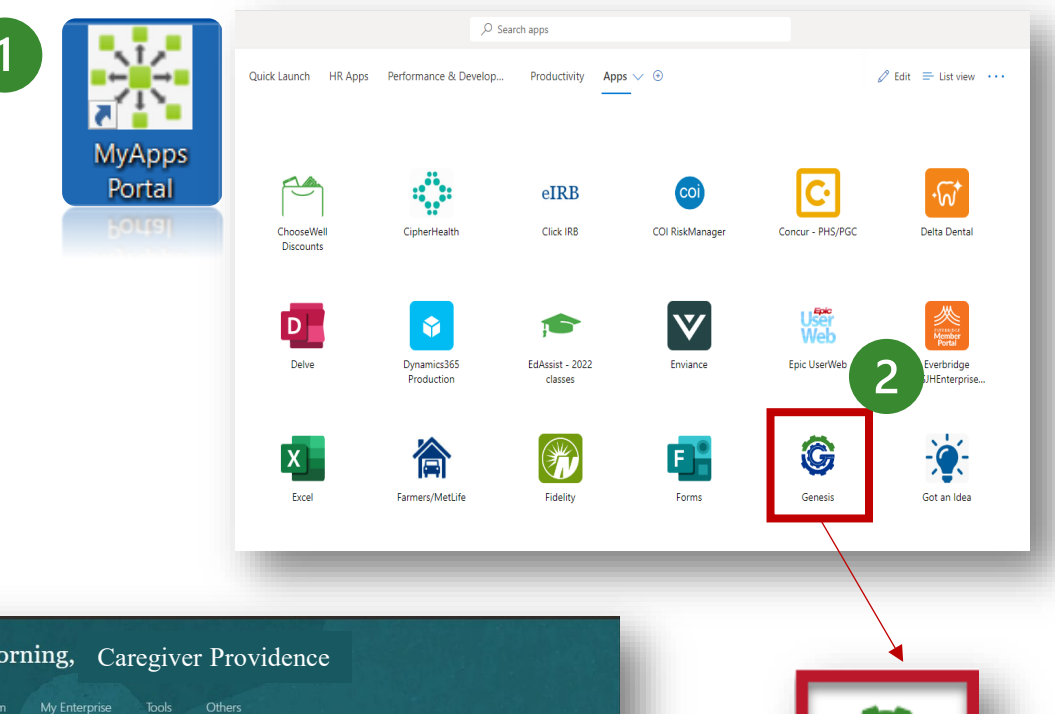

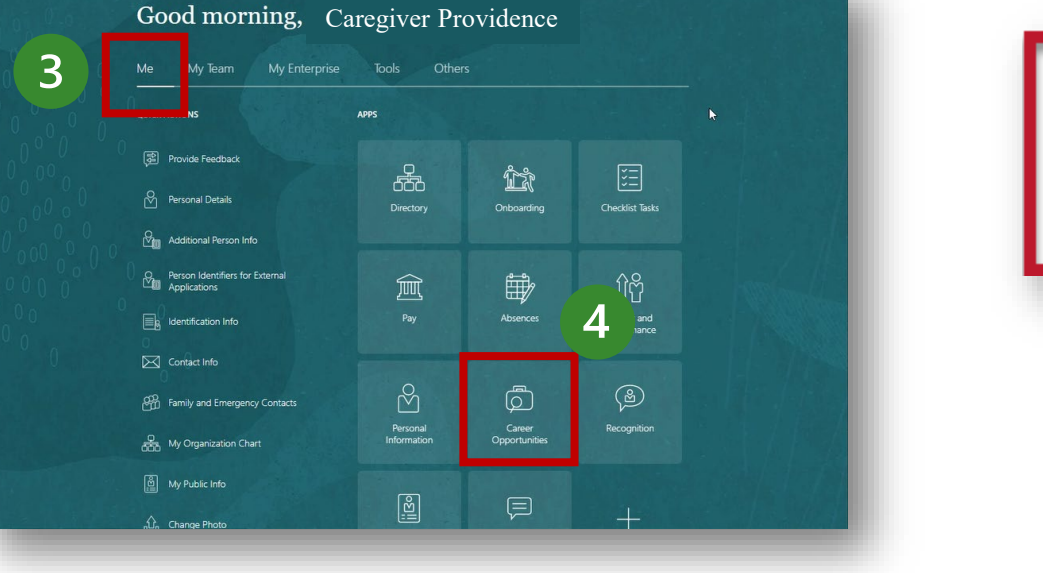

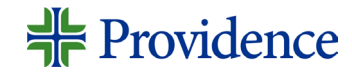

Genesis

# Search for a Job

**Providence** 

**Step 5**: Enter keyword, job title and/or location. Click the search icon.

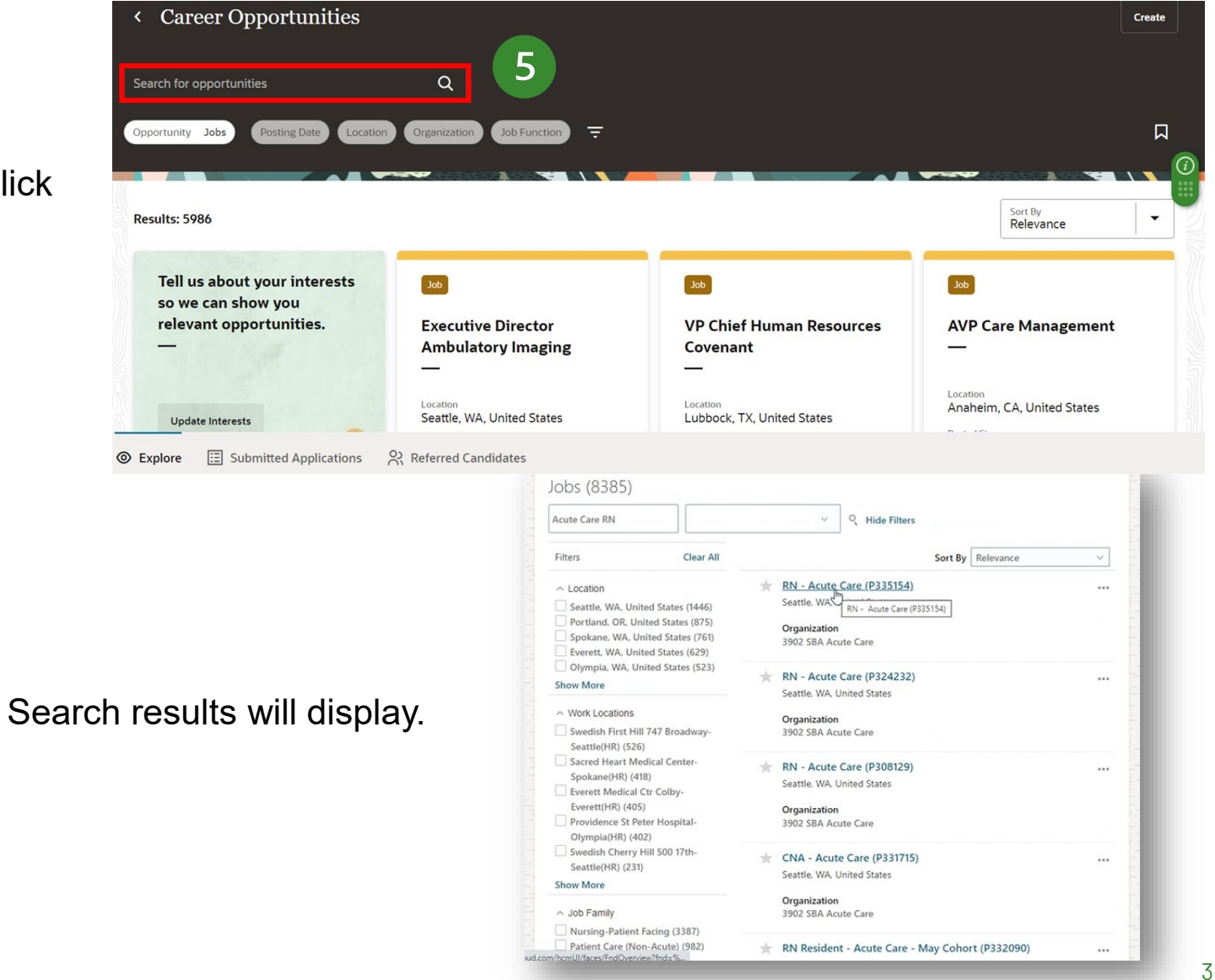

# Select job and send job information

**Step 6:** Select the job on which you want to make a referral.

**Step 7:** Click on the **Actions** drop-down list and select the type of referral you are making: <u>Refer a Friend (external) or Refer</u> <u>a Caregiver (internal)\*referrals for internal</u> Caregivers does not qualify for a referral bonus.

**Step 8:** Enter an email address for the candidate referral and select **Continue**.

**Providence** 

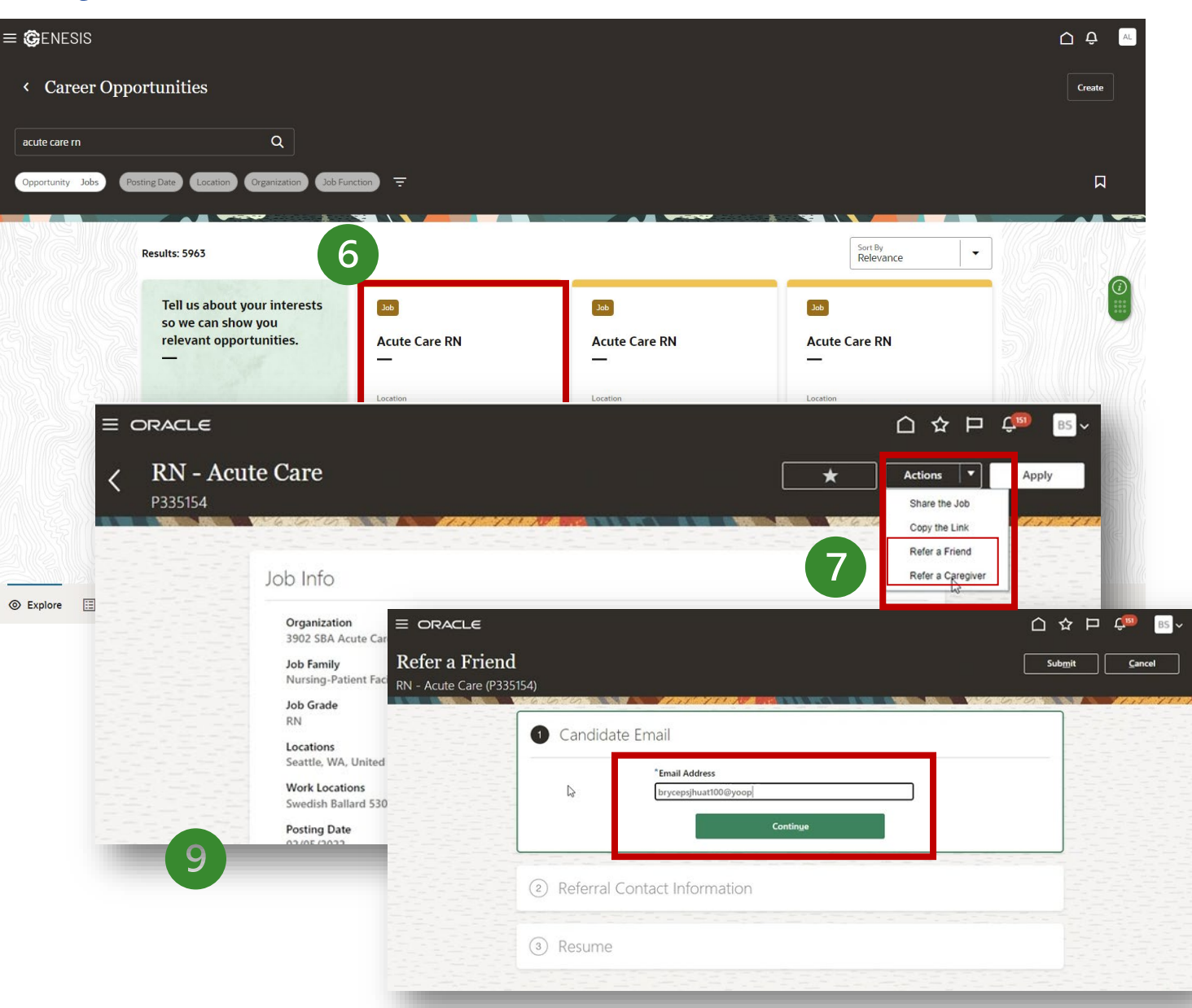

# **Enter Contact Information**

**Step 9:** Enter the contact information for the person you are referring. (If you do not enter a preferred First Name, their last name will be the only thing that shows up on your referral dashboard.)

| mail<br>sronburgundv@vopmail.com |                                                           |
|----------------------------------|-----------------------------------------------------------|
| First Name                       | Middle Name                                               |
| Last Name                        | Preferred First Name                                      |
| itle<br>1obile Phone             | ~                                                         |
| Message                          | res Specialist. You are invited to check it out and apply |
|                                  | es specialist. Fou are invited to check it out and apply. |
|                                  |                                                           |

Continue

### **Providence**

## Enter personal message and endorsement (optional)

A generic message will display notifying the candidate that you have referred them for a job.

- A. To enter a personal message, delete the generic message and type your message in the **Message** field.
- B. If you would like to provide an endorsement, click the "*I also want to provide an endorsement box*."
- C. An **Endorsement** field will display for you to provide a personal recommendation and a **Rating**. *Endorsements are not visible to the person being referred*.

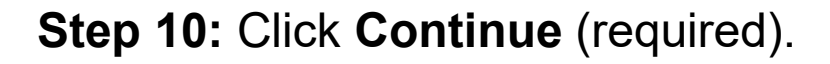

| 1 Candic  | date Email                                                         | 🖉 Edit      |  |
|-----------|--------------------------------------------------------------------|-------------|--|
| 2 Referra | al Contact Information                                             |             |  |
|           | Email 🔓<br>brycepsjhuat100@yopmail.com                             |             |  |
|           | Message<br>I have submitted your name for the job RN - Acute Care. | You         |  |
|           | are invited to check it out and apply.                             |             |  |
|           |                                                                    |             |  |
|           | I also want to provide an endorsement                              |             |  |
|           | Continue                                                           |             |  |
| (3) Res   | ✓ I also want to provide an endorsement                            |             |  |
|           | Endorsement                                                        |             |  |
|           | Tell the hiring team why this candidate is a good fit for          | or the job. |  |
|           |                                                                    |             |  |
|           |                                                                    |             |  |
|           |                                                                    |             |  |

### # Providence

# Attach a resume (optional)

To submit a resume, expand the **Resume** section and add the resume as an attachment.

**Step 11:** Be sure to click the "Submit" button for the referral to be sent.

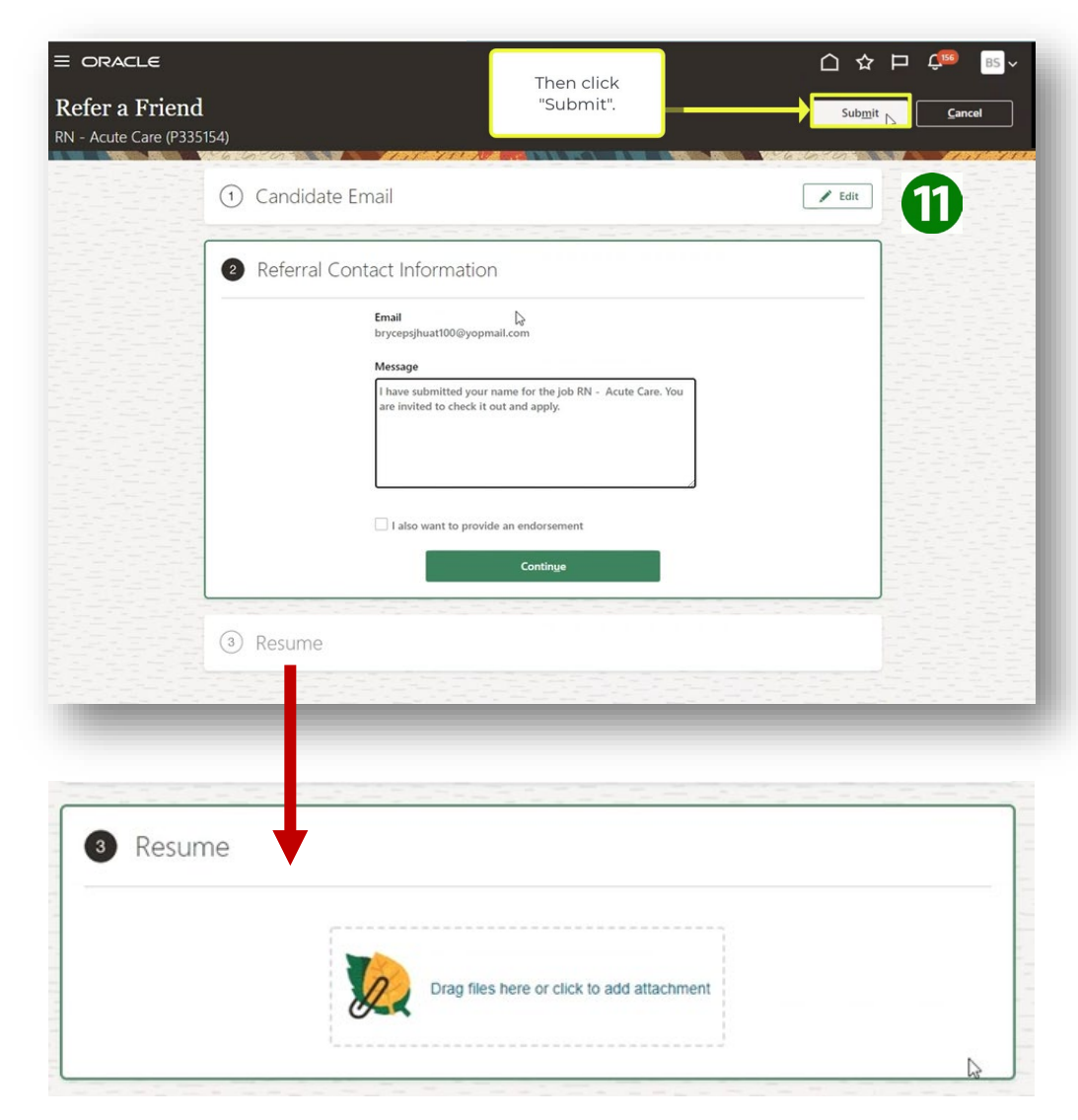

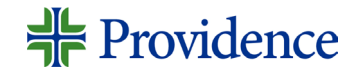

# **Referral notifications**

The person you referred will receive an email that looks like this. They can choose the View and Apply button or click the Not Interested link

\*Note: For the referral to show up in the system, they will need to click on View and Apply from the email they receive.

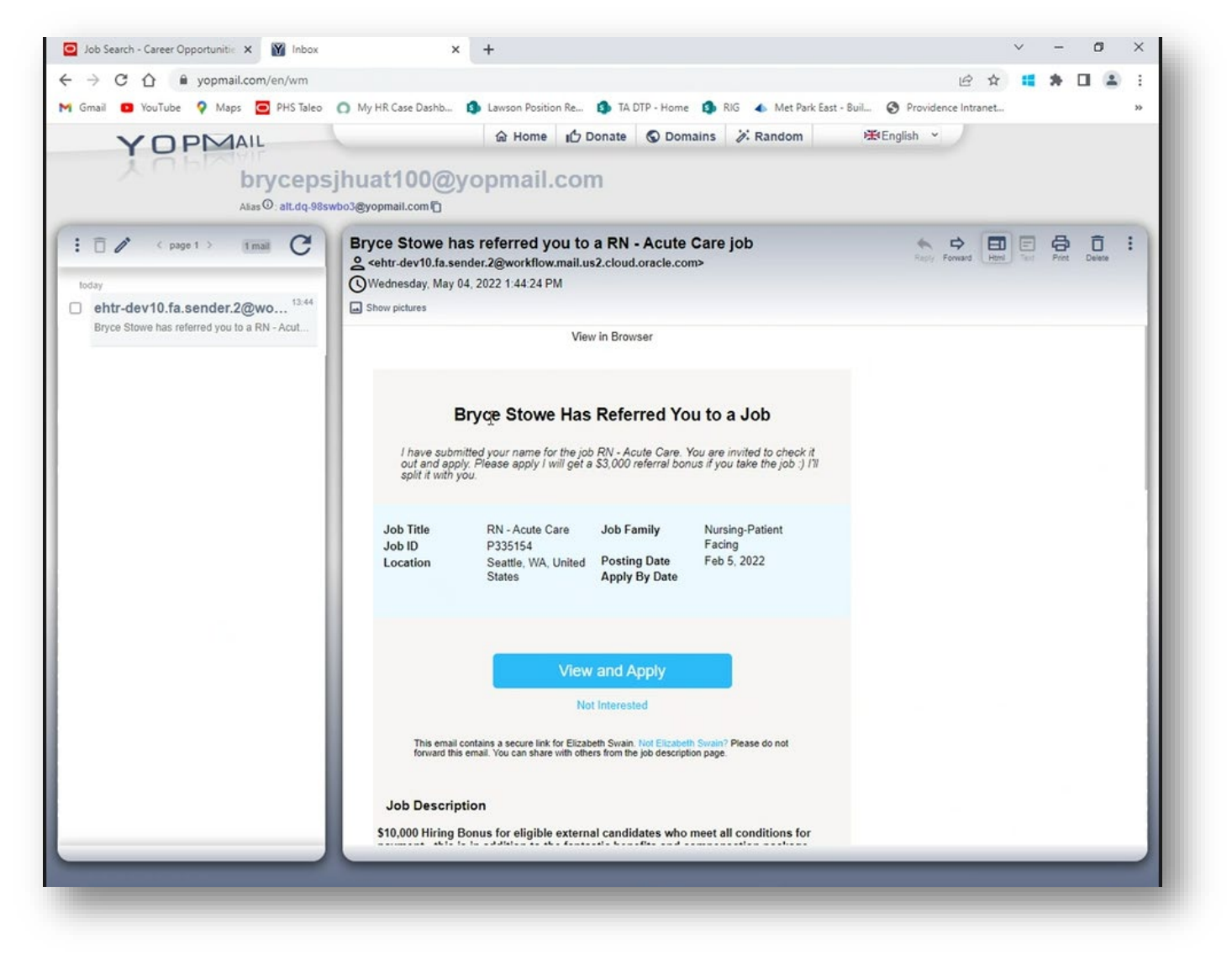

### **Providence**

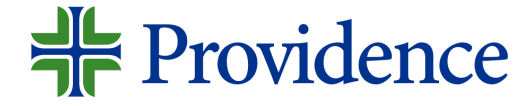

# Check Referral Status

Step-by-step job aid

June 2022

# **Check Referral Status**

Step 1: Select MyApps Portal from your desktop.

**Step 2:** Select the *Genesis* app. The Genesis Dashboard will display.

**Step 3**: From the Genesis dashboard, select the **ME** tab.

**Step 4**: From the Genesis dashboard, select the **Career Opportunities** tile.

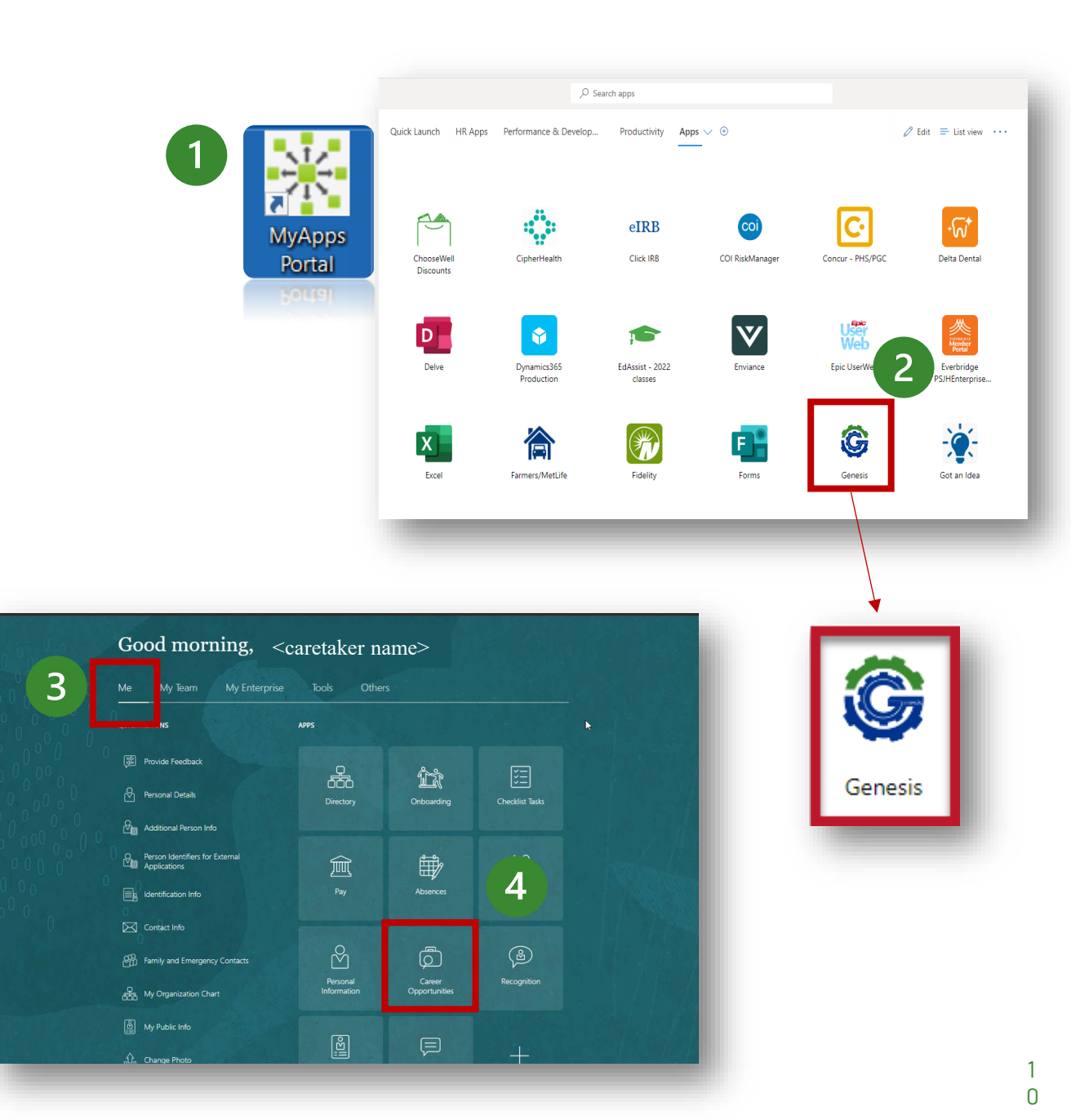

# **Check Referral Status**

4

Step 4: Click on Referred Candidates

**Step 5:** You can check on the status of the referrals you have made by going into the Referrals section located in the Career Opportunities tile on your Genesis Dashboard.

**Providence** 

|                        | Search for opportunities                                                                                                    | Q                                                                                                    |                                                                                                    |                                                                                                    |   |
|------------------------|----------------------------------------------------------------------------------------------------|----------------------------------------------------------------------------------------------------|----------------------------------------------------------------------------------------------------|----------------------------------------------------------------------------------------------------|---|
|                        | Opportunity Jobs Posting Date Location                                                                                                    | Organization Job Function Filters                                                                                                    |                                                                                                    |                                                                                                    | Д |
|                        | 3002 items + Create Update Inte                                                                                                    | rests                                                                                                    | n na kana sa kana sa kana sa kana sa kana sa kana sa kana sa kana sa kana sa kana sa kana sa kana sa kana sa k                                                                             | Sort By                                                                                                    | • |
|                        | <b>300</b> 12/27/2024                                                                                                    | <b>300</b> 12/27/2024                                                                                                    | <b>300</b> 12/27/2024                                                                                                    | 200 12/27/2024                                                                                                    |   |
|                        | SJPP Float Southern LA County<br>Responsible for patient management, the<br>flow of patients through the front office<br>Santa Monica, CA, United States             | Partient: Services Specialist -<br>Providence Alaska Medical<br>One Revenue Cycle (ORC) is the name<br>adopted to reflect the Providence<br>Anchorage, AK, United States | RN - Ambulatory Services *Pull-<br>Time*<br>RN - Ambulatory Services at Providence<br>St Mary Medical Center in Apple Valley<br>Apple Valley, CA, United States                            | Southern LA County<br>The Medical Assistant (MA) II works<br>under the delegation of a licensed<br>Santa Monica, CA, United States                                  |   |
|                        | Job ID<br>337063                                                                                                    | Job ID<br>334858                                                                                                    | Job ID<br>336587                                                                                                    | Job ID<br>336986                                                                                                    |   |
|                        | 12/27/2024                                                                                                    | 12/27/2024                                                                                                    | 12/27/2024                                                                                                    | 12/27/2024                                                                                                    |   |
|                        | Medical Assistant - SJPP Float<br>Northern LA County<br>The Medical Assistant (MA) II works<br>under the delegation of a licensed<br>Santa Monica, CA, United States | RN (Float Pool) -<br>PACE/Elderplace<br>As a member of the Interdisciplinary<br>Team, the Home Health Registered Nur<br>Seattle, WA, United States                       | Medical Office Representative -<br>PMI Float Northern LA County<br>Responsible for patient management, the<br>flow of patients through the front office<br>Santa Monica, CA, United States | Medical Assistant - PMI Float<br>Southern LA County<br>The Medical Assistant (MA) II works<br>under the delegation of a licensed<br>Santa Monica, CA, United States |   |
|                        | Job ID<br>336991                                                                                                    | Job ID<br>337007                                                                                                    | Job ID<br>337179                                                                                                    | Job ID<br>337068                                                                                                    |   |
|                        | xxb 12/27/2024                                                                                                    | 12/27/2024                                                                                                    | 12/27/2024                                                                                                    | 12/27/2024                                                                                                    |   |
| A HALLEY LAND          | Lactation Educator DN                                                                                                    | RN - Endoscopy                                                                                                    | Mental Health Associate                                                                                                    | Occupational Therapist- Home                                                                                                    |   |
| < Referr<br>Candidates | red Candidates                                                                                                    | ed                                                                                                    | Job<br>Patient Services Specialist (172287)                                                                                                    | Date<br>05/18/2023                                                                                                    |   |
| <b>RB</b> 4617         | Status                                                                                                    | ed                                                                                                    | Job<br>Patient Care Coordinator- Federal Way,<br>Puyallup and Renton WA (100227)                                                                                                    | Date<br>07/22/2022                                                                                                    |   |
| JD Jon P562            | Doe Referr                                                                                                    |                                                                                                    |                                                                                                    |                                                                                                    |   |

11